## Procédure configuration Thunderbird pour boîte lecnam.net

Ce document présente la marche à suivre pour paramétrer Thunderbird pour se connecter à une boite lecnam.net

Dans le logiciel Thunderbird, cliquer sur Ficher.

Sélectionner ensuite « Nouveau » puis « Compte courrier existant... »

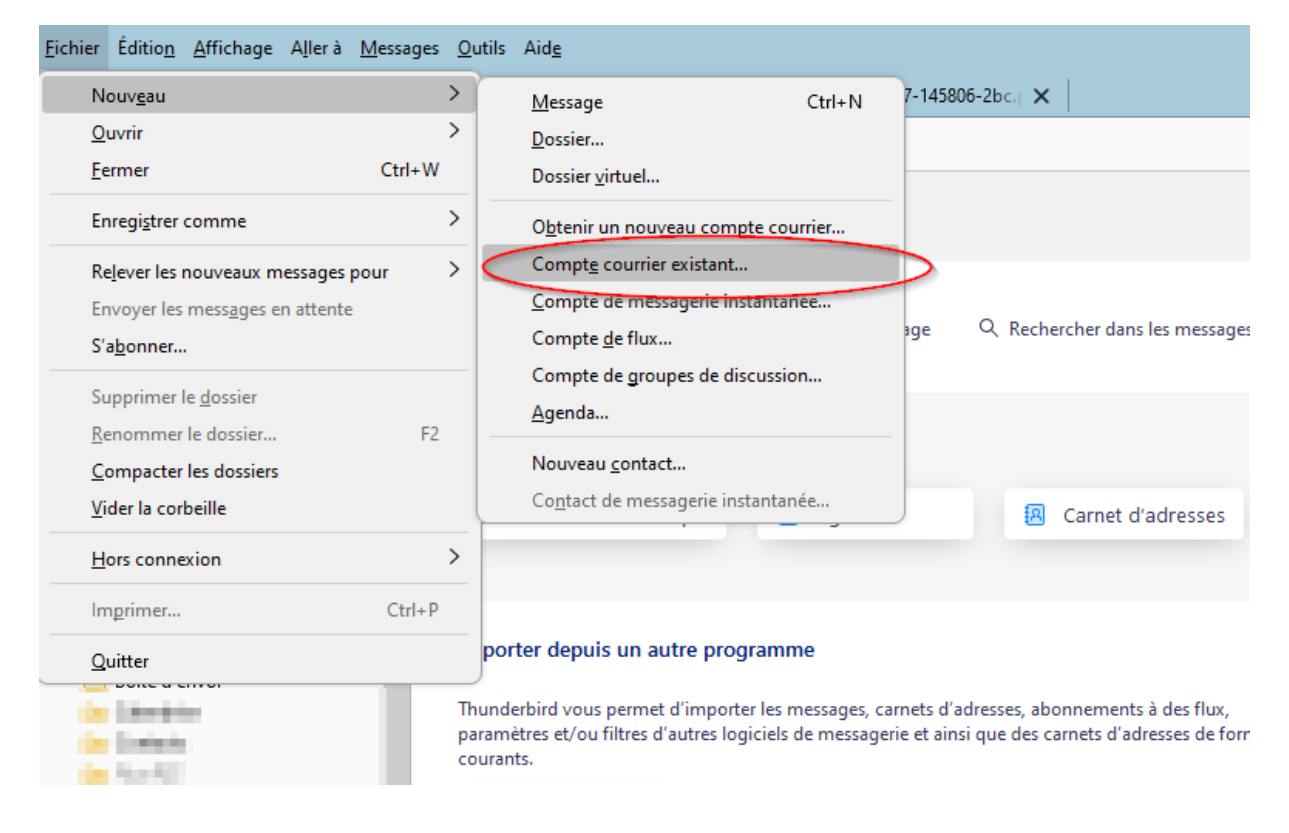

Dans la fenêtre suivante renseigner les informations du compte sans saisir de mot de passe.

| Configurez votre a<br>Pour utiliser votre adresse électro<br>Thunderbird recherchera automat | adresse électronique existante<br>inique actuelle, remplissez vos identifiants.<br>tiquement une configuration fonctionnelle et recommand | ée du serveur |
|----------------------------------------------------------------------------------------------|----------------------------------------------------------------------------------------------------|---------------|
| Votre nom complet<br>Prénom Nom                                                              | 0 1                                                                                                    |               |
| Adresse électronique<br>prenom.nom@lecnam.net                                                | 0                                                                                                    |               |
| Mot de passe                                                                                 |                                                                                                    | Ser Loop      |
| Configuration manuelle                                                                       | Annuler Continuer                                                                                                    |               |
| Vos informations d'identification ne s<br>ordinateur.                                        | ont conservées que localement, sur votre                                                                                                  |               |

Cliquer ensuite sur configuration manuelle

Un panneau supplémentaire apparait sous les informations saisies.

Renseigner les informations comme suit puis cliquer sur le bouton «Terminé»

| Paramètres du serveur                     |                                                                                                    |  |
|-------------------------------------------|----------------------------------------------------------------------------------------------------|--|
| Protocole : IMAP                          |                                                                                                    |  |
| Nom d'hôte : outlook.office365.com        |                                                                                                    |  |
| Port : 993 🔨                              |                                                                                                    |  |
| Sécurité de la connexion : SSL/TLS ~      |                                                                                                    |  |
| Méthode<br>d'authentification : OAuth2 ~  |                                                                                                    |  |
| Nom d'utilisateur : prenom.nom@lecnam.net |                                                                                                    |  |
| SERVEUR SORTANT                           |                                                                                                    |  |
| Nom d'hôte : outlook.office365.com        |                                                                                                    |  |
| Port : 587 🔷                              |                                                                                                    |  |
| Sécurité de la connexion : STARTTLS ~     | ~                                                                                                    |  |
| Méthode<br>d'authentification : OAuth2 ~  |                                                                                                    |  |
| Nom d'utilisateur : prenom.nom@lecnam.net |                                                                                                    |  |
| Configuratio                              |                                                                                                    |  |
| Retester Annuler Termin                   | ié                                                                                                    |  |
|                                           | Paramètres du serveur   SÉRVEUR ENTRANT   Protocole : IMAP   Nom d'hôte : outlook.office365.com   Port : 993 🔆   Sécurité de la connexion : SL/TLS   Méthode<br>d'authentification : OAuth2   Nom d'utilisateur : prenom.nom@lecnam.net   SERVEUR SORTANT   Nom d'hôte : outlook.office365.com   Port : 587 🔆   Sécurité de la connexion : STARTTLS   Nom d'utilisateur : prenom.nom@lecnam.net   Sécurité de la connexion : STARTTLS   Nóm d'utilisateur : prenom.nom@lecnam.net   Méthode<br>d'authentification : OAuth2   Nom d'utilisateur : prenom.nom@lecnam.net   Configuration avantification : Configuration avantification avantification avantification :   Nom d'utilisateur : prenom.nom@lecnam.net |  |

Une fenêtre d'authentification de l'ENF apparait, renseigner les champs puis cliquer sur le bouton « Se connecter »

| Veuillez saisir le mot de passe de prenom.nom@lecnam.net sur outlook.office365.com |
|------------------------------------------------------------------------------------|
| https://idp.lecnam.net/idp/profile/SAML2/POST/SSO?execution=e1s1                   |
| le <b>cnam</b><br>Espace numériq <b>ue de formation</b>                            |
| Authentification à l'Espace Numérique de Formation                                 |
| Les champs marqués d'une astérisque (*) sont<br>obligatoires                       |
| prenom.nom@lecnam.net                                                              |
|                                                                                    |
| •••••••                                                                            |
| Se connecter                                                                       |
| Mot de passe oublié ? Besoin d'aide ?                                              |
|                                                                                    |

Dans la fenêtre suivant cocher « Ne plus afficher ce message » puis cliquer sur Non

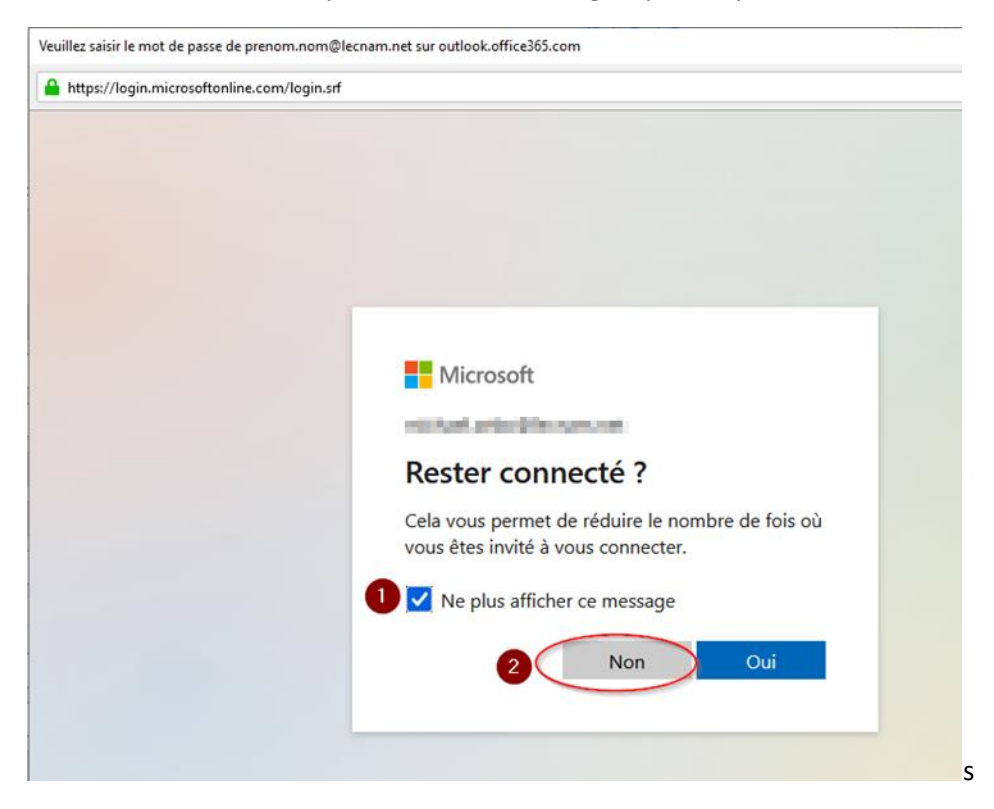

Sur la page suivante cliquer sur le bouton « Terminer »

Le compte est désormais configuré. Une page vous demandant de vous authentifier va apparaitre.

| Veuillez saisir le mot de passe de prenom.nom@lecnam.net sur outlook.office365.com |  |
|------------------------------------------------------------------------------------|--|
| https://idp.lecnam.net/idp/profile/SAML2/POST/SSO?execution=e1s1                   |  |
| le <b>cnam</b><br>Espace numérique de formation                                    |  |
| Authentification à l'Espace Numérique de Formation                                 |  |
| Les champs marqués d'une astérisque (*) sont<br>obligatoires                       |  |
| prenom.nom@lecnam.net                                                              |  |
| ••••••                                                                             |  |
| Se connecter                                                                       |  |
| Mot de passe oublié ? Besoin d'aide ?                                              |  |

Dans la fenêtre suivant cocher « Ne plus afficher ce message » puis cliquer sur « Non »

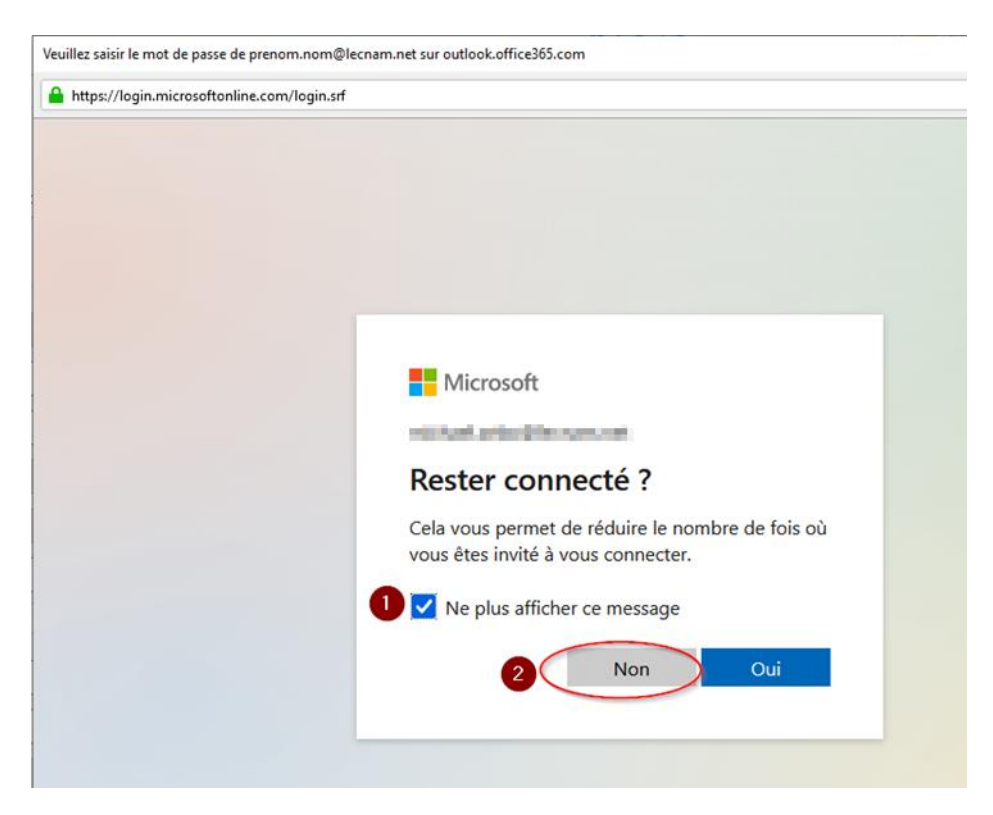

Vous devriez pouvoir lire vos messages maintenant.